#### Create Online Account Login

On the Finance Department Page:

Click on the Utility Payments button in Blue on main screen

### Click on the <u>Utility Bills</u> button

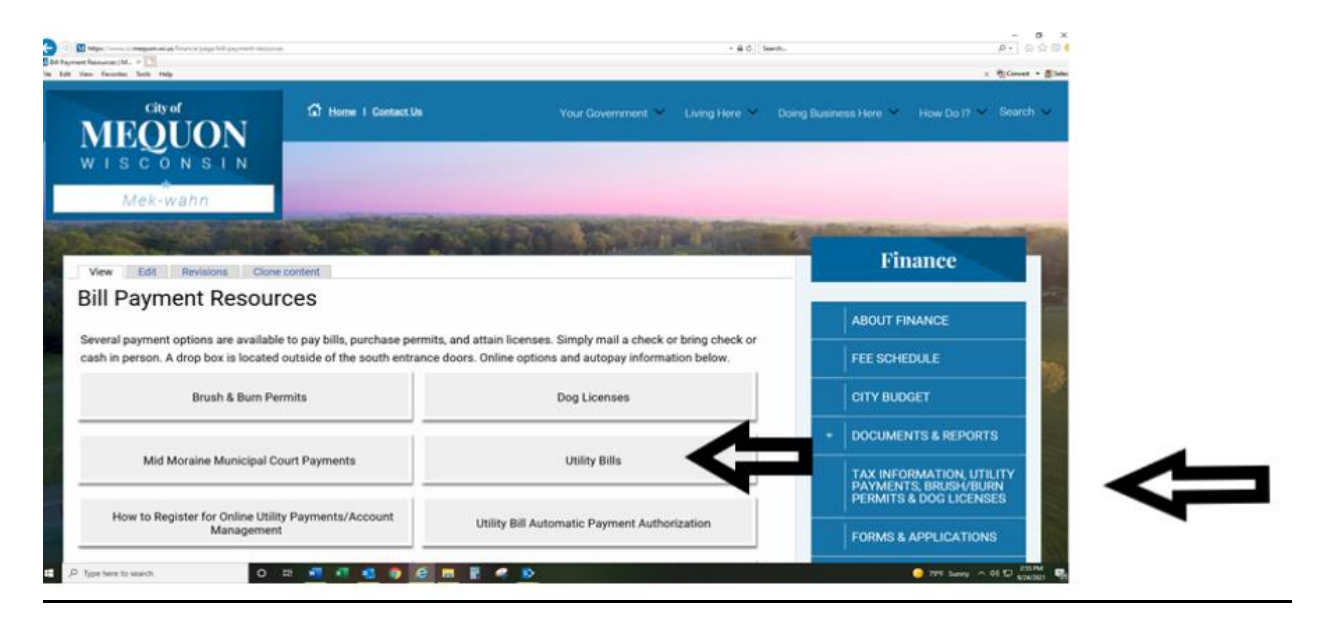

Click Payment Site Link: selfservice.ci.mequon.wi.us/MSS/login.aspx

### Click on Citizen Self Service

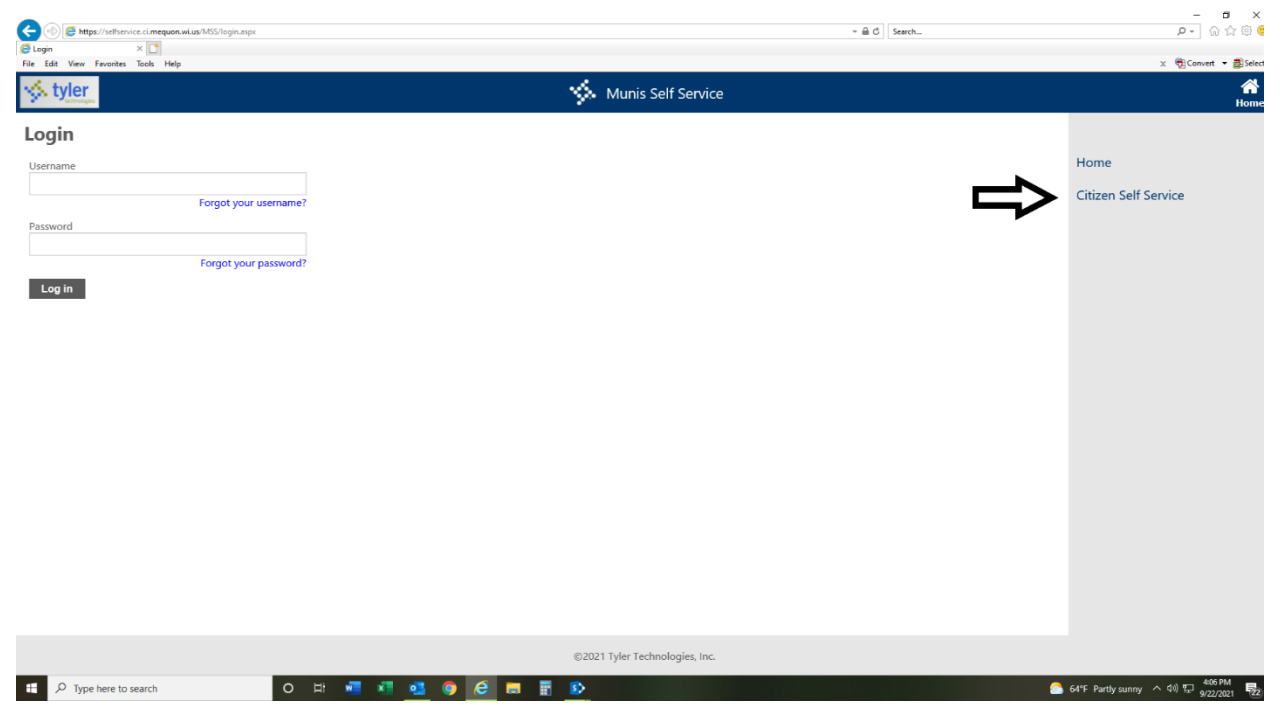

## Click <u>Register</u>

| 🗲 🛞 🏉 https://selfservice.ci.mequon.wi.us/MSS/login.aspx?ReturnUH=%2?MSS%2?ditizens%2?default.aspx | ~ ≙ ¢              | Search | ା                    |
|----------------------------------------------------------------------------------------------------|--------------------|--------|----------------------|
| File Edit View Favorites Tools Help                                                                |                    |        | × ∰Convert ▼         |
| 🤸 tyler                                                                                            | Munis Self Service |        |                      |
| Login                                                                                              |                    |        |                      |
| Username                                                                                           |                    |        | Home                 |
| Forgot your username?                                                                              |                    |        | Citizen Self Service |
| Password                                                                                           |                    |        |                      |
| Forgot your password?                                                                              |                    |        |                      |
| Log in Register                                                                                    |                    |        |                      |
|                                                                                                    |                    |        |                      |
|                                                                                                    |                    |        |                      |

# Fill in the Self-Registration boxes

| Super Registration × C<br>File Edit View Favorites Tools Help |                                                        | × 📆 Convert 👻 🚮 Select                   |
|---------------------------------------------------------------|--------------------------------------------------------|------------------------------------------|
| styler                                                        | Munis Self Service                                     | My Cart (0 items) Resources Log In       |
| Self-Registration                                             |                                                        |                                          |
| *User ID<br>(between 1 and 100 characters)                    |                                                        | Home                                     |
| *Re-type user ID                                              |                                                        | Citizen Self Service                     |
| *Password<br>(between 6 and 15 characters)                    |                                                        |                                          |
| Password strength                                             | Unacceptable                                           |                                          |
| *Re-type password                                             |                                                        |                                          |
| *Password hint                                                |                                                        |                                          |
| *Email address                                                |                                                        |                                          |
|                                                               | Enter these validation numbers into the box below them |                                          |
|                                                               | Save                                                   |                                          |
|                                                               |                                                        |                                          |
|                                                               |                                                        |                                          |
|                                                               |                                                        |                                          |
|                                                               | ©2021 Tyler Technologies, Inc.                         |                                          |
| Type here to search                                           | o H 🐖 🐖 🤩 🧿 🙆 🥅 🗑 🥠 🍐                                  | 79°F Sunny へ 40 5 311 PM<br>9/24/2021 長い |

Your utility account must now be linked. All the information you need to link your account(s) is located on your Utility Bill.

Enter your exact Utility Account # including any zeros. Enter your exact Customer ID#. Click Save.